### **Product Manual**

### 取扱説明書

2016年01月作成

# ESA2 Easy Stand Alone2

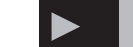

製品の特徴

この度はNicolaudie製品をお買い上げ頂き、誠にありがとうございます。本製品の性能を十分に発揮させ、末永くお使い頂くために、ご使用になる前にこの取扱説明書を必ずお読み頂き、大切に保管して下さい。

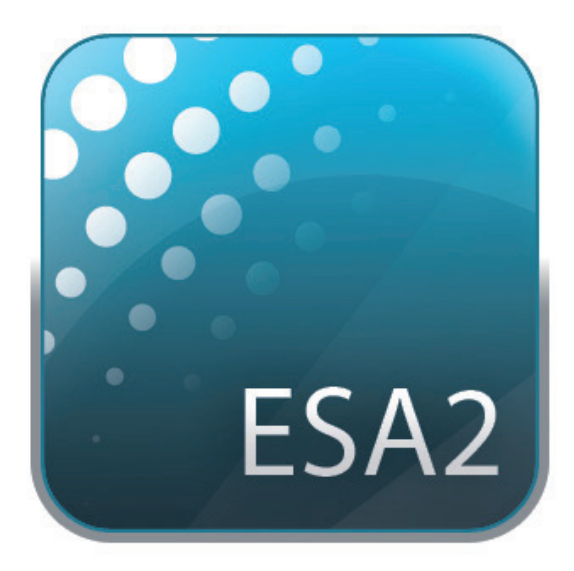

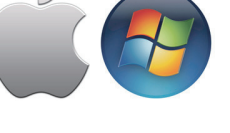

ソフトウェア内容

- ・ESA2 (Easy Stand Alone2)-DMX ライティングプログラム
- ・Scan Library- スキャンライブラリー
- ・Easy View2- 3d ビジュアライザー
- ・Hardware Configuration tools USB DMX インターフェース

マネージャー

・Easy Remote- iPad/Android からリモートコントロール

対応 OS

Windows XP / Vista / 7 / 8 Mac OSX 10.6(snow leopard) / 10.7(Lion) 10.8(Mountain Lion) 10.9(Marvericks) 10.10(Yosemite)

### 推奨環境

RAM 1GB 以上, HD 空き容量 1GB 以上, ディスプレイ 1024x768 以上

最新のソフトウェアは下記 WEB サイトで随時更新されます http://www.nicolaudie.com/en/esa2.htm

## 安全上のご注意

### ご使用の前に、かならずよくお読みください。

ここに記載の注意事項は、製品を安全に正しくご使用いただくためのもので、お客様や他の方々への危害や財産への損害を未然に ふせぐためのものです。かならず遵守してください。

この取扱説明書は、使用者がいつでも見ることができる場所に保管してください。

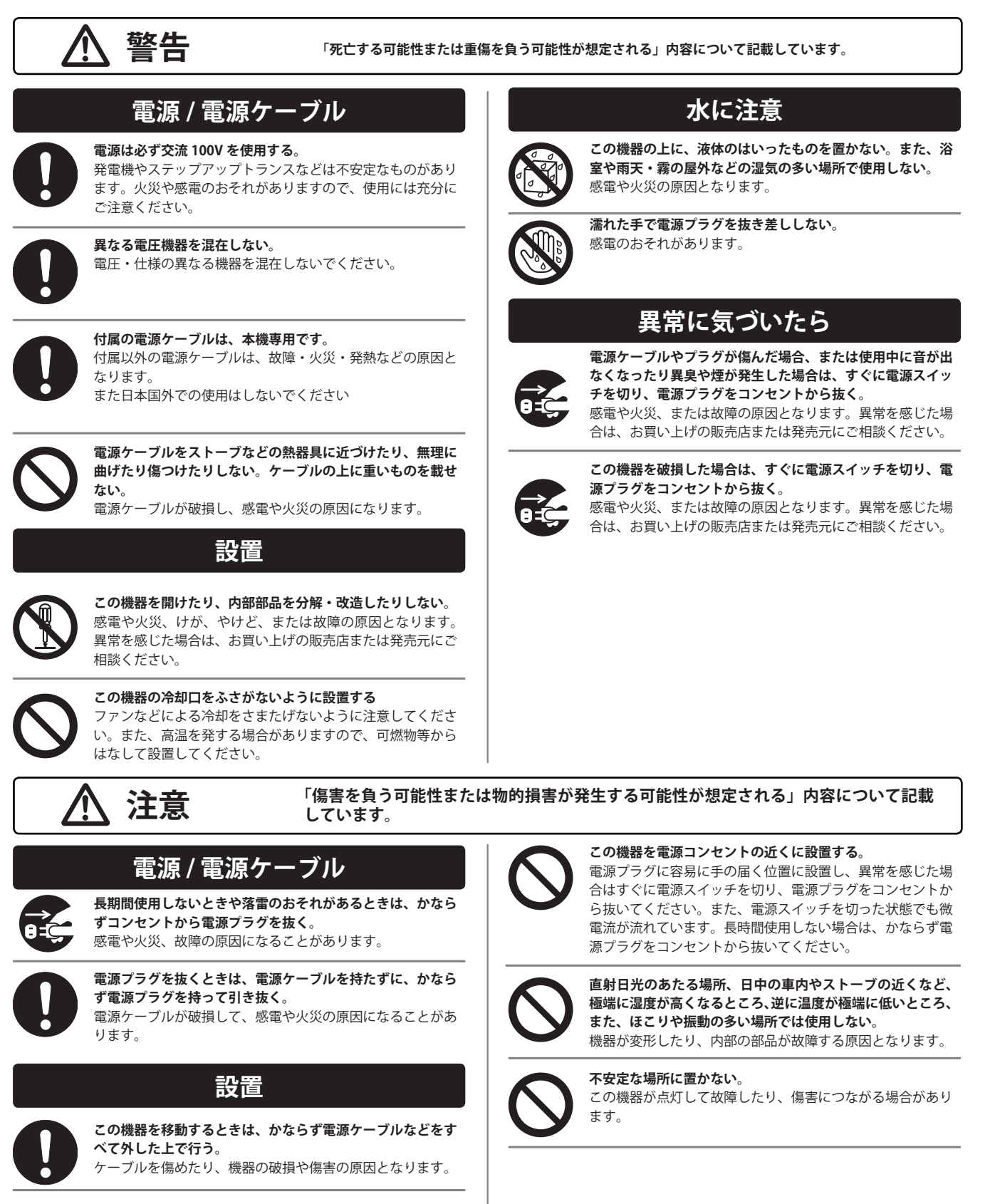

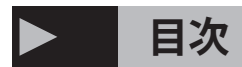

I. はじめる前に

1. 新しいイージースタンドアローン ESA2 について

- II. はじめよう
  - ソフトウェアのインストール
     セットアップ
     フィクスチャーのアドレス設定
     エディター
     LIVE
     スタンドアローン

- Ⅲ.シーンビルダー
  - 1.フィクスチャーのアレンジ 2.フィクスチャーのコントロール 3.エフェクト
- IV.その他の機能

1.シーン設定
 2.ハードウェア設定
 3.Learn 機能
 4. イージーリモート
 5. ネットワークの作成

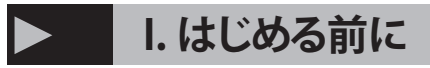

新しいイージースタンドアローン ESA2 について

Easy Stand Alone2(以下 ESA2)は DMX ライティングの制御を PC 及び Mac 上で使用できる強力なソフトウェアです。この取扱 説明書は、ソフトウェアの概要を解説し、使用するためのガイド として提供いたします。 新しい ESA2 は何がちがうのか?

ESA2 は根底から作りなおしました。ここから最も興味深い新しい機能をご紹介いたします。Ma版のソフトの開発に長い年月を 費やし、ESA2 ではそれを可能にしました。

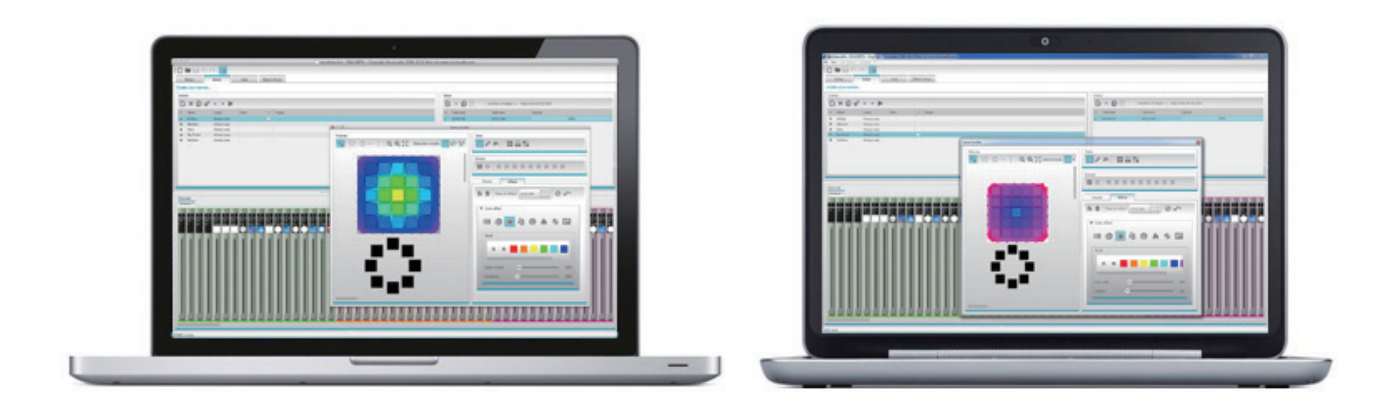

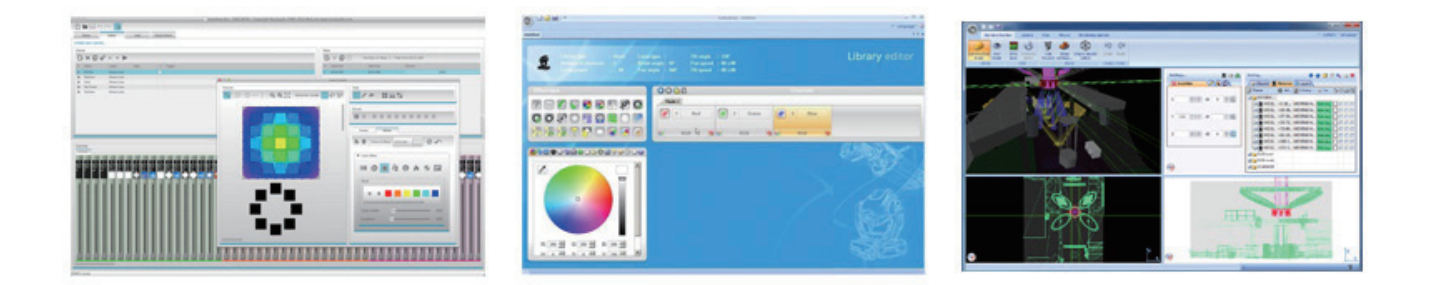

### ► II. はじめよう

ソフトウェアの特徴は新しくなったアイコン・フェーダー・カラー とプリセットコンポーネントを含む新しいデザインになり、素早く 快適なワークフローを提供します。新しいポップアッププリセット コンポーネントにより素早くカラーとポジションを移動しスクリー ン上のシーンを変更します。

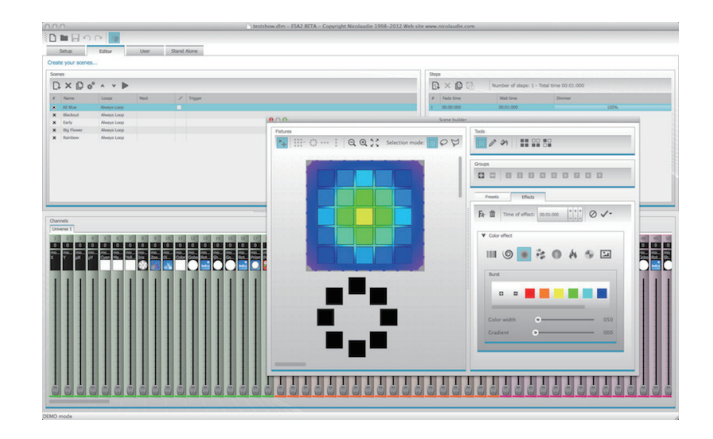

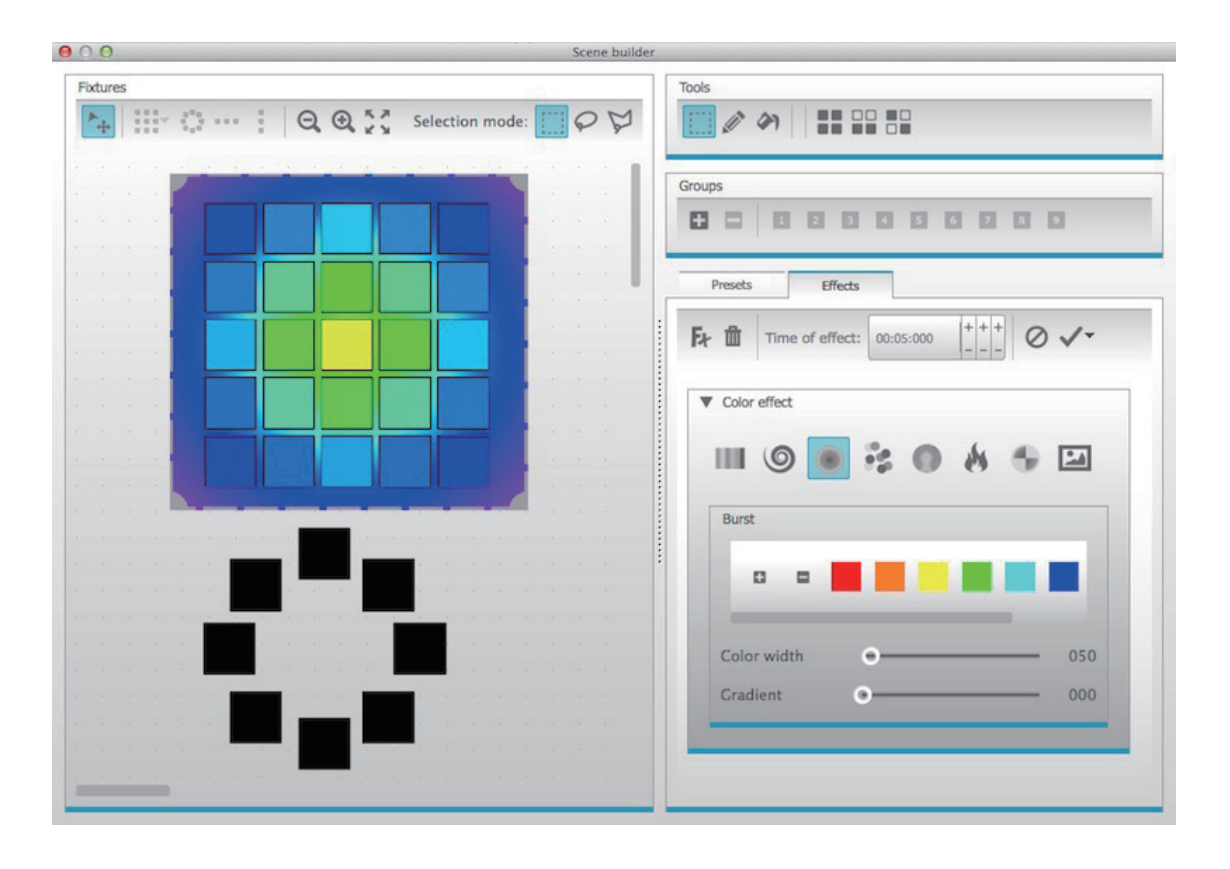

シーンビルダー

シーンビルダーは、よく使用するエフェクトジェネレーターなどあ なたが行おうとする全てを提供します。リアルタイムに描画する ように灯体のアレンジを行います。「リニアファン」エフェクトは カラーグラデーションとファンポジションを作ることができます。 SSL2 フィクスチャープロファイルフォーマット

SSL2 フィクスチャープロファイルは、灯体のパーソナリティ保存 のための情報を表示します。素早く簡単に行えます。 (例)LED バーをいくつかのセグメントで運用している場合、あな たは各セグメントを個別に操作しながらマスターディマーやマク ロチャンネルをコントロールすることができます。

### フィクスチャープロファイル

DMX デバイスの全てのアトリビュート(属性)は「フィクスチャー プロファイル」と呼ばれる特別なファイル、または「SSL2」ファ イルに保存されます。より的確なプロファイルにするには ESA2 にプログラムします。 未完成なフィクスチャープロファイルを持っている場合、ESA2 は灯体の正確な制御が行えず操作は困難になります。市場に流 通するほぼすべてのフィクスチャーにはプロファイルがあります。 プロファイルはスキャンライブラリーソフトウェアにより、作成・ 編集することができます。詳しくは、スキャンライブラリーの章 をごらんください。

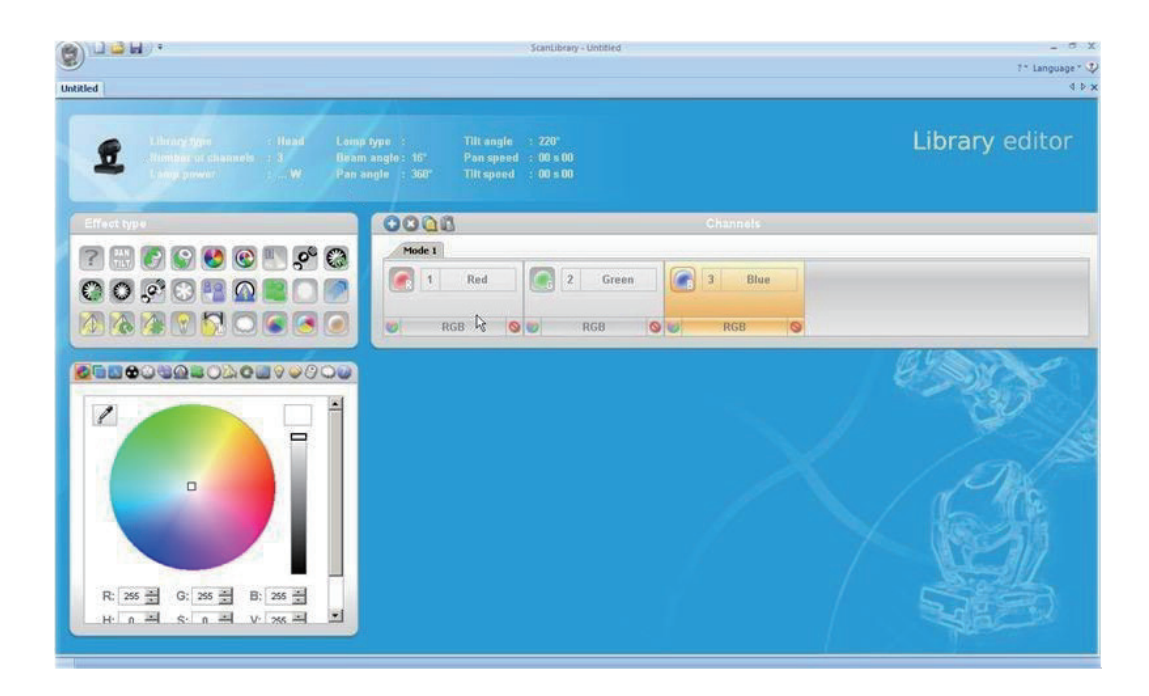

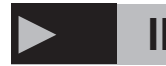

### II-1. ソフトウェアのインストール

ソフトウェアのインストール

ソフトウェアインストーラー CD を CD ドライブに挿入するか、 WEB サイトからソフトウェアをダウンロードしてください

 $\mathsf{URL} \rightarrow \mathsf{http://www.nicolaudie.com/en/esa2.htm}$ 

セットアップアイコンをダブルクリックし、ソフトウェアをインス トールします。インストーラーの指示に従って進めてください。 ソフトウェアのインストール中に USB インターフェースドライバー がインストールされます。 Windows 上でインストールする場合、"the driver have not been digitally signed" と Warning メッセージがでます。 "Countinue Anyway" をクリックしてください。

インストールが終了するとUSB インターフェースをと接続しま す。Windows システムは二つ目のドライバーのインストールが はじまります。タスクバーにポップアップメッセージが現れます。 "that the driver has been installed successfully" と表示されたら、 ESA2 ソフトウェアを使う準備が整ったことを示しています。

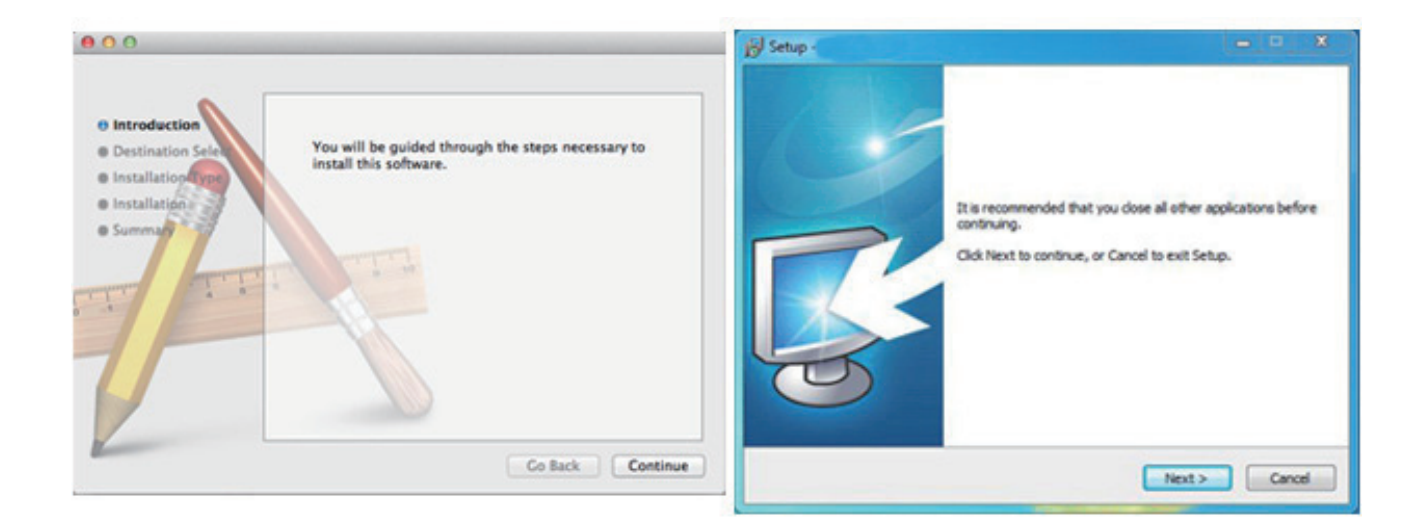

### II-2. セットアップ

始めるにあたって、使用するフィクスチャーの情報をソフトウェア に反映させる必要があります。左のリストからあなたのフィクス チャーを選択してください。

RGB・RGBW・RBD・RGBY・シングルチャンネルのフィクスチャー から探したい場合、GENERIC フォルダを選択して下さい。 リストからフィクスチャーが見つからない場合はスキャンライブラ リーエディターを使用してプロファイルを作成してください。

フィクスチャーを追加するには、DMX パッチテーブルにドラッグ アンドドロップしてください。またはフィクスチャーナンバーを選 択して左下のチャンネルをスタートし、パッチを選択してくださ い。ドラッグアンドドロップされた DMX パッチ内でフィクスチャー が動作します。フィクスチャーがマトリクスに追加されたら、同 様に全てのフィクスチャーをパッチします。「フィクスチャーのア レンジ」の章で詳しく触れています。

| Setup              | Editor     | User | Sta   | nd A  | lone |     |       |     |     |       |     |     |       |     |     |       |     |     |       |
|--------------------|------------|------|-------|-------|------|-----|-------|-----|-----|-------|-----|-----|-------|-----|-----|-------|-----|-----|-------|
| etup your fixture  | S          |      |       |       |      |     |       |     |     |       |     |     |       |     |     |       |     |     |       |
| ScanLibrary        |            |      | Patch | 1     |      |     |       |     |     |       |     |     |       |     |     |       |     |     |       |
| de la              |            |      |       |       |      |     |       |     |     |       |     |     |       |     |     |       |     |     |       |
|                    |            |      | Univ  | erse  | 1    |     |       |     |     |       |     |     |       |     |     |       |     |     |       |
| () cmy             |            |      | 10    | rgb.1 |      | 4   | rgb.2 | 6   | 7   | rgb.3 | 9   | 10  | rgb.4 | 12  | 13  | rgb.5 | 15  | 16  | rgb.6 |
| @ moving           | head       |      | 33    | 34    | 35   | 36  | 37    | 38  | 39  | 40    | 41  | 42  | 43    | 44  | 45  | 46    | 47  | 48  | 49    |
| 🕑 par 36           |            |      | 65    | 66    | 67   | 68  | 69    | 70  | 71  | 72    | 73  | 74  | 75    | 76  | 77  | 78    | 79  | 80  | 81    |
| @ par 56           |            |      | 97    | 98    | 99   | 100 | 101   | 102 | 103 | 104   | 105 | 106 | 107   | 108 | 109 | 110   | 111 | 112 | 113   |
| (B) rgb            |            |      | 129   | 130   | 131  | 132 | 133   | 134 | 135 | 136   | 137 | 138 | 139   | 140 | 141 | 142   | 143 | 144 | 145   |
| 🕑 rgba             |            |      | 161   | 162   | 163  | 164 | 165   | 166 | 167 | 168   | 169 | 170 | 171   | 172 | 173 | 174   | 175 | 176 | 177   |
| 1 rgbw             |            |      | 193   | 194   | 195  | 196 | 197   | 198 | 199 | 200   | 201 | 202 | 203   | 204 | 205 | 206   | 207 | 208 | 209   |
| le rgoy            |            |      | 225   | 226   | 227  | 228 | 229   | 230 | 231 | 232   | 233 | 234 | 235   | 236 | 237 | 238   | 239 | 240 | 241   |
| @ single ct        | nannel     |      | 257   | 258   | 259  | 260 | 261   | 262 | 263 | 264   | 265 | 266 | 267   | 268 | 269 | 270   | 271 | 272 | 273   |
| WARIED             |            |      | 289   | 290   | 291  | 292 | 293   | 294 | 295 | 296   | 297 | 298 | 299   | 300 | 301 | 302   | 303 | 304 | 305   |
| rgb (3 Channels)   |            |      | 321   | 322   | 323  | 324 | 325   | 326 | 327 | 328   | 329 | 330 | 331   | 332 | 333 | 334   | 335 | 336 | 337   |
| DMX universe:      | Universe 1 |      | 353   | 354   | 355  | 356 | 357   | 358 | 359 | 360   | 361 | 362 | 363   | 364 | 365 | 366   | 367 | 368 | 369   |
| CHIX UNIVERSE.     | onverse 1  | _    | 385   | 386   | 387  | 388 | 389   | 390 | 391 | 392   | 393 | 394 | 395   | 396 | 397 | 398   | 399 | 400 | 401   |
| Hirst DMX channel: | 25         |      | 417   | 418   | 419  | 420 | 421   | 422 | 423 | 424   | 425 | 426 | 427   | 428 | 429 | 430   | 431 | 432 | 433   |
| Number of focures: | 1          | *    | 449   | 450   | 451  | 452 | 453   | 454 | 455 | 456   | 457 | 458 | 459   | 460 | 461 | 462   | 463 | 464 | 465   |
| To do a solo da so |            |      | 481   | 482   | 483  | 484 | 485   | 486 | 487 | 488   | 489 | 490 | 491   | 492 | 493 | 494   | 495 | 496 | 497   |
| Index number:      | 9          | v    |       |       |      |     |       |     |     |       |     |     |       |     |     |       |     |     |       |
|                    | Patch      |      |       |       |      |     |       |     |     |       |     |     |       |     |     |       |     |     |       |

### II-3. フィクスチャーのアドレス設定

各フィクスチャーは個別の「アドレス」番号を与えられます。 アドレスは通常本体の LED ディスプレイ、または DIP スイッチを 経由して設定されます。フィクスチャーをクリックしてアドレスや DIP スイッチの設定を見て下さい。

例えば、フィクスチャーのアドレスが22に設定されていたとしま す。フィクスチャー上でより詳しいアドレス設定をするには、フィ クスチャーの取扱説明書を御覧ください。

個別のフィクスチャープロパティーを変更するには「リスト ビュー」を選択してください。以下のオプションが使用できます。

- ショートカット マウスで選択されたチャンネルをコントロー ルするには、このキーボードショートカットを 使用します
- **フェード** チャンネルのフェード機能を使えるようにしま す。例)ゴボチャンネル上の全てのフェードを 無視したい場合など

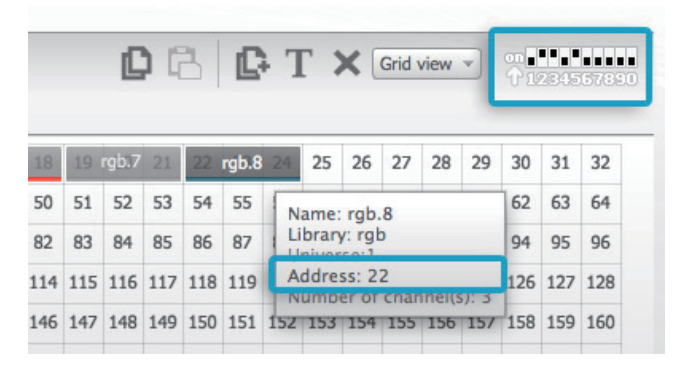

- ディマー ディマーチャンネルを定義します(ステップの ディマー値が変更され、このチャンネルが変 更する場合)
- **インバートY** X チャンネルの反転をします
- **インバートX** Y チャンネルの反転をします
- **X/Y** XとYチャンネルをスワップします

| Patch        |       |                   |          |        |       |     |     | _       |
|--------------|-------|-------------------|----------|--------|-------|-----|-----|---------|
|              |       | 08                | C T A    | List v | iew 🕚 | 7 9 | ••• |         |
|              |       |                   |          |        |       |     |     | 0000006 |
| Universe 1 + | Manag | Deefle            | Chastant | F      | 34    |     | +   | ×/      |
| Address      | Name  | Pronie            | Snortcut | -1     | A     |     | +   | 7Y      |
| 001 - 003    | rgb.1 | _Generic/RGB.ssl2 |          |        |       |     |     |         |
| 004 - 006    | rgb.2 | _Generic/RGB.ssl2 |          |        |       |     |     |         |
| 007 - 009    | rgb.3 | _Generic/RGB.ssl2 |          |        |       |     |     |         |
| 010 - 012    | rgb.4 | _Generic/RGB.ssl2 |          |        |       |     |     |         |
| 013-015      | rgb.5 | _Generic/RGB.ssl2 |          |        |       |     |     |         |
| 016 - 018    | rgb.6 | _Generic/RGB.ssl2 |          |        |       |     |     |         |
| - 10 010 021 | rah 7 | Consta/DCB cs/2   |          |        |       |     |     |         |

### II-4. エディター

エディターは全ての照明プログラミングの為に作成されていま す。マウスでフェーダーをドラッグして値を変更します。 各灯体の同じチャンネルタイプの値を変更するにはシフトを押し ます。

例) 全灯体のカラーを変更するには、シフトを押しながらカラー フェーダーを動かします。DMX 出力値はフェーダー上部に表示 されます。

ESA2は、素早くチャンネルを調整するためにプリセットコンポー ネントのレンジを盛り込んでいます。コンポーネントにアクセス するには、プリセット / カラーが表示されたチャンネルの上部を クリックしてください。

> Channels Universe 1 1 2 3 4 5 11 12 13 255 255 22 0 0 0 rgb.1 rgb.4 rgb. rgb.1 rgb.1 rgb.2 ab. Blue Red Red Gre. Blue Red

例) カラーチャンネルの上をクリックすると、カラーホイールが 表示されます。

### シーンとステップ

全てのプログラムはシーンとステップにより作られます。ステッ プは通常 "Lock" され各チャンネルの値を含みます。いくつかの ステップでシーンを作成します。シーンエリア上部左側のアイコ ンをクリックするとシーンを作成することができます

値がセットされステップは図の(1)に作成されます。新しいステッ プを作成すると、全てのフェーダーは0になります。それまでの ステップの値をコピーするには図の(2)をクリックします。フェー ドタイムをダブルクリックすると、Wait Time かディマー値を変 更できます。

PC は Control / Mac は Command を押しながら任意のステップ をクリアすることで選択したステップの Fade Time・Wait Time・ Dimmer 値を一度に変更できます

Shift を押しながらステップをクリックした場合は選択した最初と 最後のステップ間全てが選択されます。

|   | ) × Ø 3   | Number of steps: 4 - To |
|---|-----------|-------------------------|
| # | E de time | Wait time               |
| 1 | 00:00:000 | 00:01:000               |
| 2 | 00:04:000 | 00:01:000               |
| 3 | 00:04:000 | 00:01:000               |
| 4 | 00:00:000 | 00:01:000               |

XY グリッドについて、中心をクリックすると素早く XY ポジション にセットされます。グリッド内のブランクスペースをクリックする とポジションがゆっきりと動きます。

カラーホイール周辺上に持っていったカーソルをクリックしてくだ

さい。RGB 値が表示されます。カラーホイール上をマウスでドラッ

グしながら上(前)に上げると、カーソルは時計回りに動き、ドラッ

グして下げるとカーソルは反時計回りに動きます。

Nicolaudie / ESA2

| D | ש*        | • • • •     |      |   |         |
|---|-----------|-------------|------|---|---------|
| # | Name      | Loops       | Next | 1 | Trigger |
| • | New Scene | Always Loop |      |   |         |

#### シーン設定

プロパティーをダブルクリックし編集します。 例) 1.NAME をダブルクリック 2.新しい名前を打ち込みます 3.Enter を押して決定します

追従するプロパティーを変更することができます。

| #以下が選択されていたら、            | シーンはショウに含まれます                       |
|--------------------------|-------------------------------------|
| [Loops-]                 | シーンがリピートする回数を入力します                  |
| [Next-]                  | シーンが終わりにさしかかったら次にどのシーンから再生するかを指定します |
|                          | (先に Loops 数を確認してください)               |
| [Enable / Disable Fade-] | 最初のステップのフェードタイムでフェードインします           |
| [Trigger-]               | シーンをトリガーするキーボードショートカットや外部ポートへのトリガー・ |
|                          | 再生させる日付・時間などを作成します                  |
|                          |                                     |

スタンドアロン設定の情報は、[Advanced setting]の項目を参照してください。

### II-5.LIVE

### LIVE (on PC で使用する場合)

LIVE のページを開くと Editor で選択したシーンがボタン状に配置されています。各シーンをクリックすることで再生が始まります。(Editor 上で Next Scene を設定している場合、プレイボタンが選択されていないと再生中、次のシーンへ移動することが出来ません) 各ボタンを区別しやすくするためにシーンボタン上で右クリックをするとボタンのカラーを変更できます。

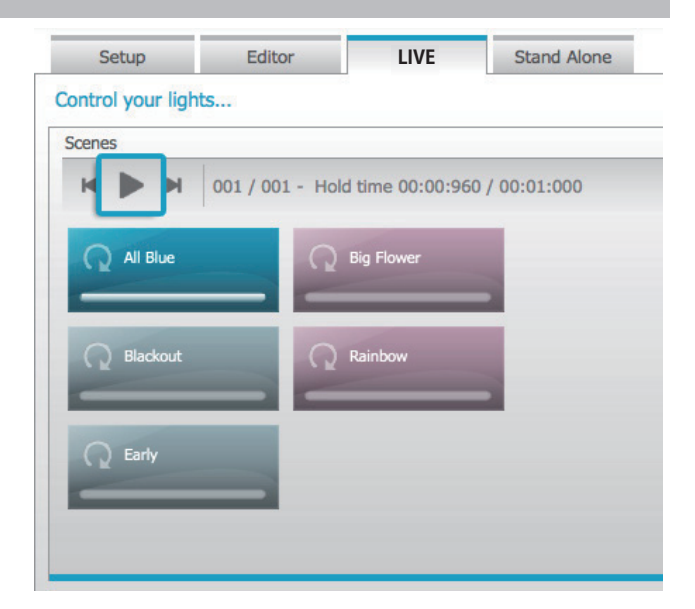

### ライブエディット

フェーダーを操作しながらシーンの上書きをすることができます。 2 つのオプションがあります

[LTP] Latest Take Priority 常に上書きされます

[HTP] Highest Take Priority 元のシーンよりフェーダー値が高い 時に稼働し上書きされます

LTP か HTP の設定は、[User Option] メニューから上書きしたい チャンネルの AUTO ボタンを確認してください

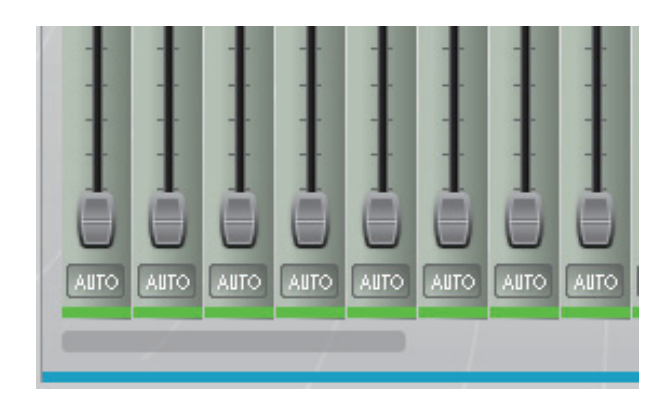

## > II-6. スタンドアロン

| Setup            | Editor           | User | Stand Alone    |                  |             |            |
|------------------|------------------|------|----------------|------------------|-------------|------------|
| ontrol your ligh | nts without comp | uter |                |                  |             |            |
|                  |                  |      | Write memory   | Erase memory     | Read memory | Test memor |
|                  |                  |      | First DM       | K channel: 1     |             | ~          |
|                  |                  |      | Last DM        | K channel: 220   |             | v          |
|                  |                  |      | Number of por  | t triggers: 0/0  |             |            |
|                  |                  |      | Number of time | e triggers: 0/0  |             |            |
|                  |                  |      | Number         | of scenes: 5/25  | 5           |            |
|                  |                  |      | Number         | r of steps: 5/28 | 7           |            |
|                  |                  |      |                |                  |             |            |

まだお持ちでない場合はインターフェースの導入を強くお勧めい たします。スタンドアロンメモリーを接続し、スタンドアロンタブ を開きます。作成したショウを DMX インターフェースに書き込 み、及び読み込みをするための場所です。

ショウを書き込むには、[Write Memory] をクリックしてください。 インターフェースによって DMX チャンネルの限度数に違いがあ りますので確認してから行って下さい。 スタンドアロンメモリーからシーンを取り出したい場合は、エディ タータブを確認してください。

インターフェースとコンピューターの接続を抜いてスタンドアロ ンで使用する前に [Test Memory] を押してメモリーのテストを 行って下さい。

### III. シーンビルダー

#### 1.フィクスチャーアレンジ

シーンビルダーは素早く簡単に高等なシーンを作り、フェーダー やステップを用いずにエフェクトを作り出すことができます。 ESA2 から新たに搭載したエフェクトジェネレーターとカラーマ ネージャーがマニュアル操作の変わりに劇的に操作を簡単にしま した。

#### 選択モード

シーンビルダーを開くと、左側にフィクスチャーが見えます。各 四角がフィクスチャーのエイリアスです。フィクスチャーをドラッ グして四角にもっていくことでポジションを決めます。control (PC) / command (Mac)を押し複数のフィクスチャーを選択します。

#### フィクスチャー選択の3つのツール

[長方形ツール]フィクスチャーの周りに長方形を描いて選択 [輪投げツール]境界線を描いてフィクスチャーを選択します [ドラッグツール]線で描いた中を複数選択します

**注意** 選択されたフィクスチャーは番号を与えられます。カーブ またはリニアファンエフェクトが作成されそれに従います。

#### グループ

グループでは作成されたフィクスチャーセレクションを素早く呼び出すことができます

|       | ) CI |     |      |  |
|-------|------|-----|------|--|
| Setup | Edi  | tor | User |  |

Create your scenes...

| cen | es       |             |      |
|-----|----------|-------------|------|
| D   | × 🖸 *    | ^ V 🅨       |      |
| #   | Name     | Loops       | Next |
| ×   | All Blue | Always Loop |      |
| ×   | Blackout | Always Loop |      |

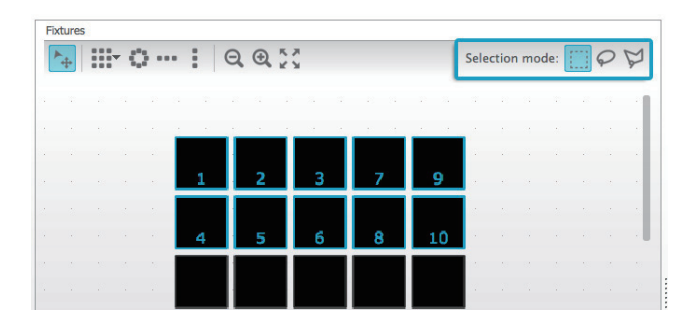

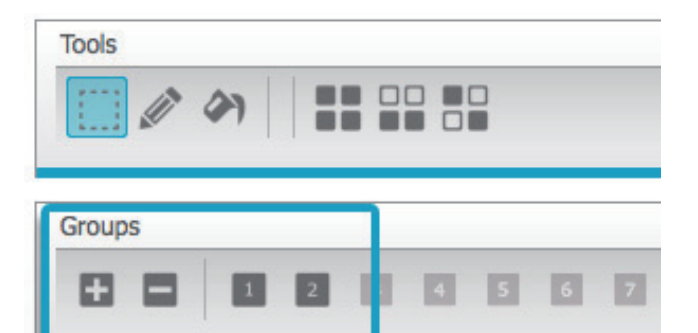

### マトリクス

マトリクスを作ることができます。ESA2 はフィクスチャーを自動 的にマトリクスに配置することができます。マトリクスの縦横を 調整するには、Custom Matrix を選択してください。

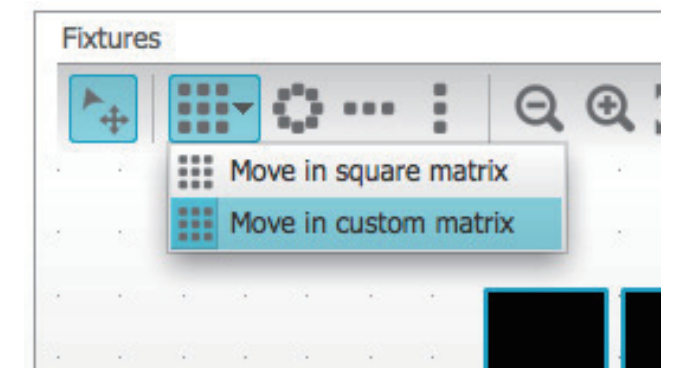

## III-2. フィクスチャーコントロール

選択されたフィクスチャーをコントロールするには、全てのプリ セットはここに表示されます。特定のフィクスチャーのプリセット のみ表示するには、充当するタブを選択してください。 フィクスチャーを選択していない場合フィクスチャー上で描くことができます

1. ペンツールを選択します

2.変更したいプリセットを選択します

3. アップデートしたいフィクスチャー上でクリックします

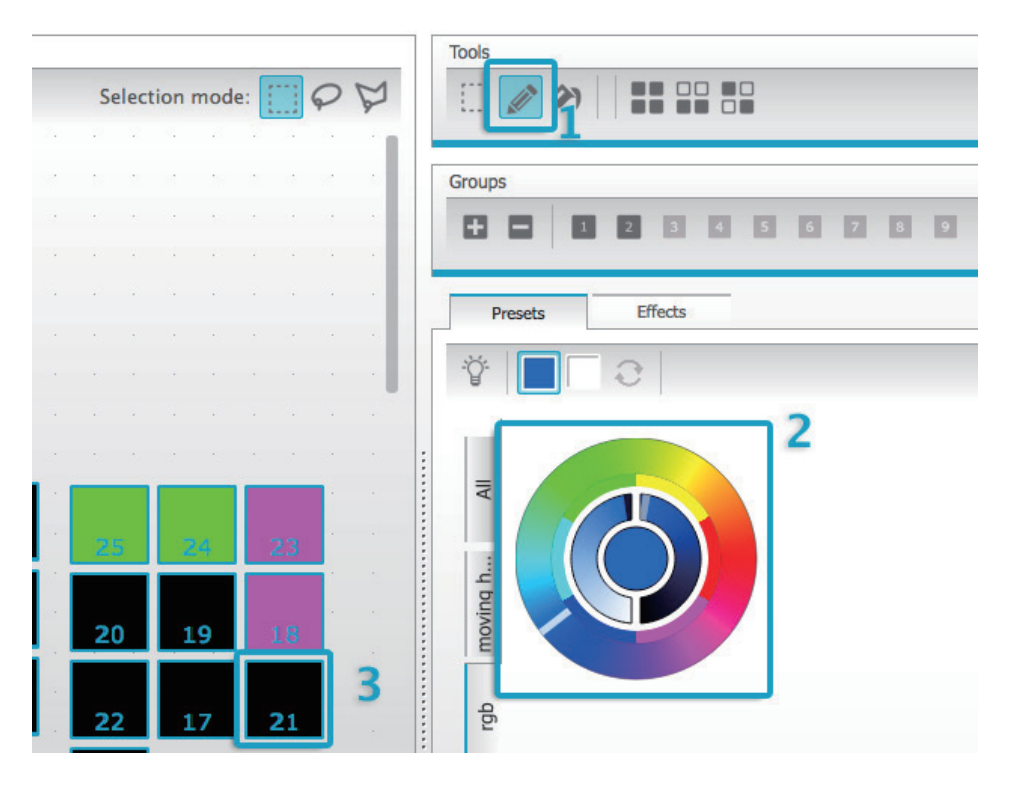

### カラーホイール

からホイールには色を変更するいくつかの方法があります - 選びたい色をカーソルで選んでドラッグする - カラーホイール上でクリックし 1/6 プリセットカラーを見る - カラーホイール上でクリックしながらゆっくりカーソルを動かす

- 中央を選択し、明るさとサチュレーションを調整する
- 中央を選択し、スタンダードカラーもしくは RGB 値を選ぶ

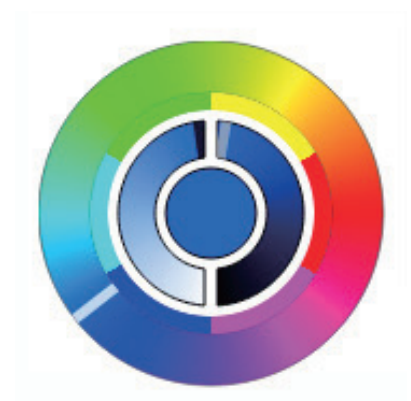

### XY グリッド

- XY グリッドはフィクスチャーのパンチルトチャンネルを調整する ことができます

センターポイントをクリックしポジションを移動します
 ブランクスペースをクリックしながらゆっくりとポジションを動かし、マウスのスクロールホイールし正確に調整してください
 垂直水平線からパンチルトを調整してください

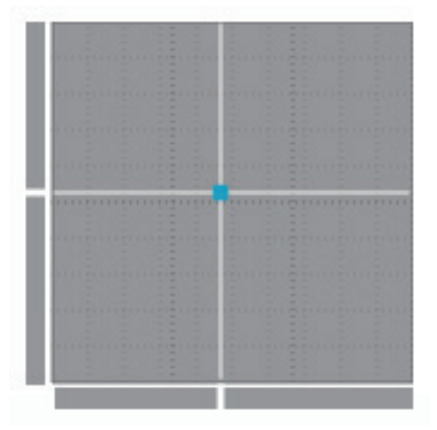

### ビームオン

Beam On ボタンを押すと、各選択されたフィクスチャーのデフォ ルトプリセットが使えます。例えば、ムービングヘッド上なら [シャッターオープン][アイリスオープン][ディマー 100%]

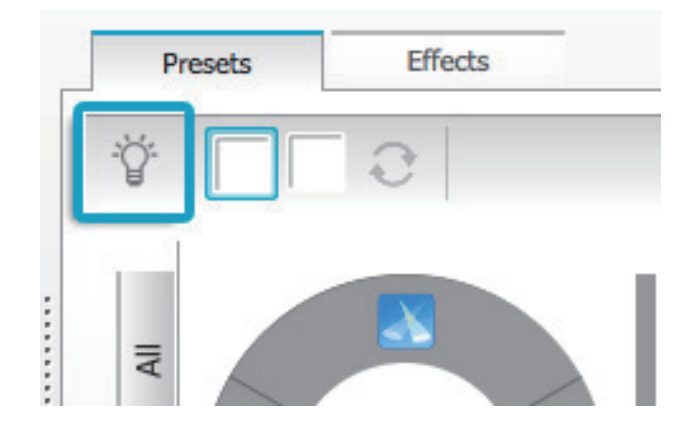

### リニアファン

リニアファン機能は、選択したスタートとエンドポイントによりレ ンジを決めます。プリセットレンジは選択されたフィクスチャー を渡って適用されます。これによりカラーグラデーションとポジ ションファンを快適に作ることができます。

リニアファン機能を使用するにはプルダウンタブをクリックします
 ファンタイプを選択します

3. コンポーネントをクリックし start/end ポイントを設定します

4. ドラッグアップダウンでレンジを選択します

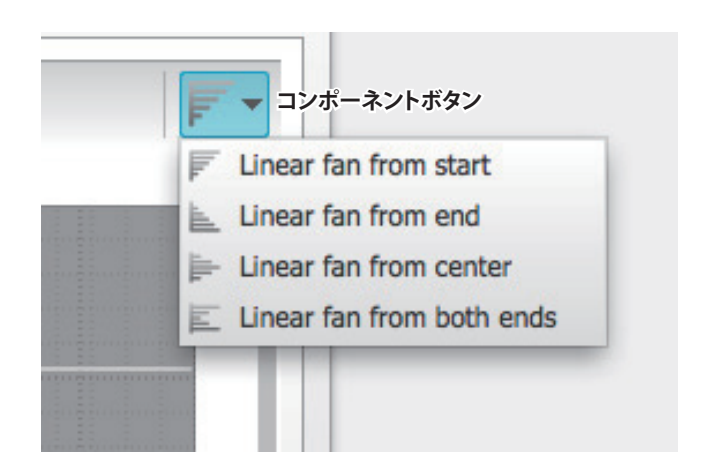

### III-3. エフェクト

#### カラーエフェクト

ESA2 はパワフルな RGB カラーエフェクトジェネレーターを備え ています。エフェクトを追加するには、エフェクトタブを選択し FX アイコンをクリックします。[Color Effect] を選択します。上 部左の長方形はレインボウエフェクトを表します。ドラッグアンド ドロップでフィクスチャーに重ねます。エフェクトはコーナーをド ラッグすることでサイズ変更することができます。

カラーエフェクトを変更するには、エフェクトタイプを選択しプロ パティーを変更してください。複数のエフェクトを同時にかける ことも可能です。

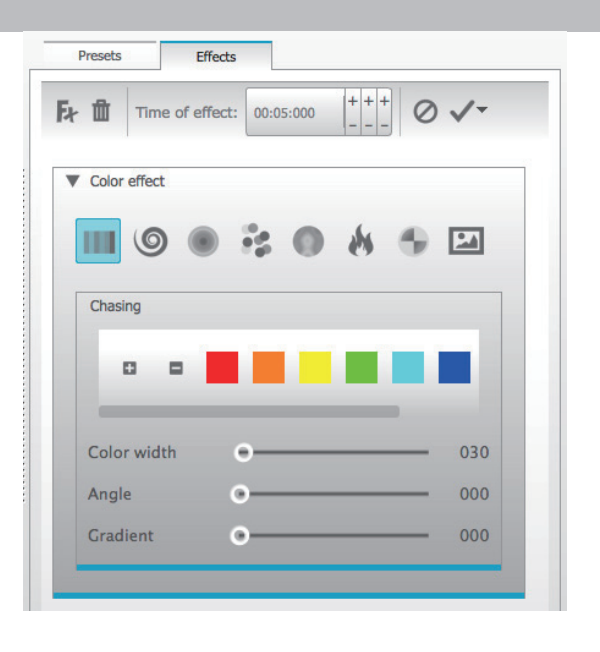

### ポジションエフェクト

ポジションエフェクトはスキャナーやムービングライトの動作パ ターンを簡単に創作することができるようになります。コント ロールしたいフィクスチャーを選択し、FX メニューから [Position Effect] と動作フォームを選びます。[Phasing] はディレイ効果を 追加します。

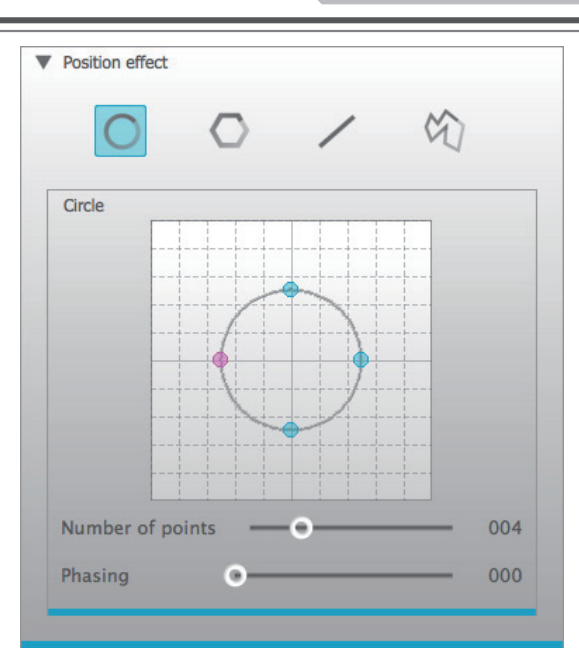

### カーブエフェクト

カーブエフェクトツールはディマーカーブをチャンネルに充てる ことができます。FX タブから [Curve Effect] を選び、コントロー ルしたいフィクスチャーを選んでください。

以下のプロパティーが使えます [Rate] エフェクトスピードを変更します [Size] 波形の高さを変更します [Phase] 方向の転換、スタートポイントの変更をします [Offset] 波形のアップダウンを移動します [Phasing] ディレイを追加します

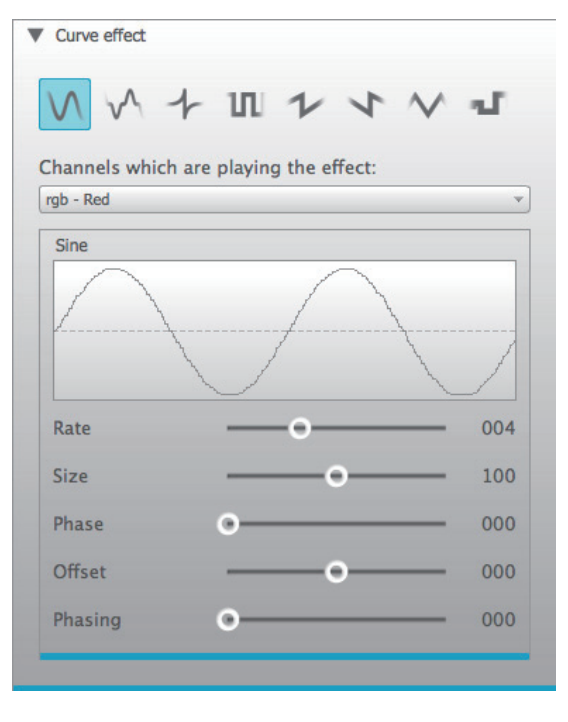

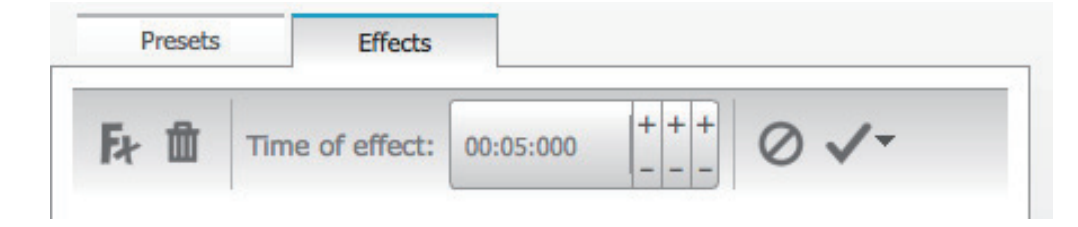

### エフェクトジェネレート

ゴミ箱のアイコンをクリックすることで個々のエフェクトを削除す ることができます。すべてのエフェクトはキャンセルアイコンを 選択することでクリアされます。

チェックアイコンを選択しエフェクトを生成します。スタンドアロン用に生成する場合、小さい矢印を選択しメモリーに保存してく ださい。

### エフェクトコンプレッションの比率を設定する

エフェクトのコンプレッションの比率を設定するには Compression フェーダーをスライドさせてください。

| デフォルト値 | 10 |
|--------|----|
| 最大値    | 0  |
| 最小値    | 90 |

### IV. その他の機能

#### IV-1.シーン設定

選択されたシーンと歯車アイコンをクリックすることで [Trigger Setting] ダイアログにアクセスできます。

以下のプロパティーを使用できます

[Key] シーントリガーにショートカットを付けることができます
[Jump] USB インターフェース上で Next か Prev ボタンを押したとき、シーンはスタンドアロンモードで呼び出すことができます。
[Port] インターフェースリアパネルのドライ接点を使用してシーンをトリガーすることができます。ポートナンバー 1-8を選ぶか2 進法でアドレスを入力します。

#### TIME

インターフェースによってはクロックとカレンダー機能を内蔵して います。

[Appointed Time] 日にちに時間をセットしてトリガーします [Repeating Time Slot] スタートポイント / エンドポイント間にい くつかのシーンのリトリガーをセットします。(ループさせること もできますが、あまり便利ではありません)

[Sunrise/Sunset] 日の出 / 日の入りでシーンをトリガーします。 Hardware Configration Tools アプリケーションのロケーションを 設定してください。

デフォルト状態では、毎日トリガーに設定されています。 各年1日に変更できます。(例えば3月3日にピンク色にする等) または、設定した2つの日の間を毎日行うこともできます。

### ▶ IV-2. ハードウェア設定

ハードウェア設定は Tools アプリケーションは、ソフトウェアの階 層を探すことができます。DMX インターフェースを管理すること ができます。ここではファームウェアのアップデートや、内蔵クロッ クと他のハードウェアのパラメーターの管理ができます。

### IV-3. Learn 機能

トリガーを関連付けたいものを Keyboard / MIDI / Easy Remote から選んで記憶させることができます。

例えば Scene1 を作成し、Keyboard 上の A キーでトリガーさせたい場合
1. 作成した Scene1 を右クリックします
2.Learn Keyboard command.. を選択します
3. キーボードの A を押します

以上の操作を行うことで完了です。関連付けをクリアする場合は、 Clear keyboard command...を選択してください。

外部 MIDI コントローラーや Easy Remote も同様の操作で関連 付けを行うことができます。

| Кеу                                                                          | Jump                                                                                                    |
|------------------------------------------------------------------------------|----------------------------------------------------------------------------------------------------|
| q                                                                            | Call this scne with NEXT and PREVIOUS buttons                                                                                                    |
| Port                                                                         | utania Pata Nas                                                                                                    |
| ringger this scene with the e                                                |                                                                                                    |
|                                                                              | Port Info                                                                                                    |
|                                                                              | Port Info                                                                                                    |
| 🕱 Time                                                                       | Port Info                                                                                                    |
| Time Appointed time                                                          | Port Info                                                                                                    |
| Time Appointed time Repeating time slot From                                 | Port Info           00:00 4         00:00 4           00:00 4         00:00 4                                                                                                    |
| Time     Appointed time     Repeating time slot From     Sunrise      Sunset | Port Info<br>00:00  To<br>00:00  To<br>00:00 |
| Time  Appointed time  Repeating time slot From  Sunrise  Everyday            | Port Info                                                                                                    |
| Time Appointed time Repeating time slot From Sunrise  Everyday One day       | Port Info                                                                                                    |

ー週間に1度のトリガー設定や、一週間の内指定した2つの日の間をトリガーすることができます。一番下のボックスから日にとを選択してください。

注意:トリガーされたシーンを切ることはできません。

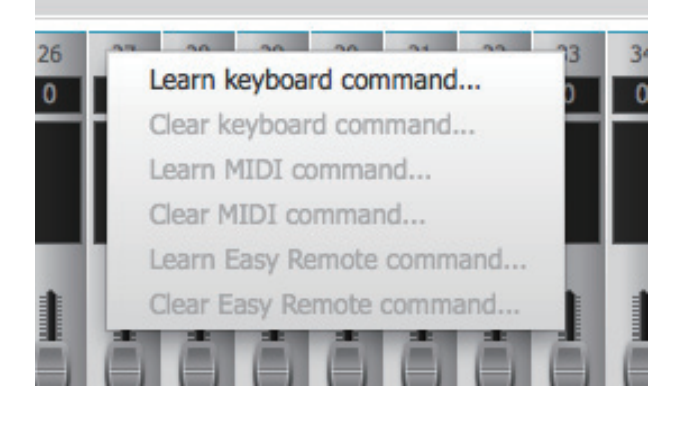

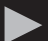

### IV-4. イージーリモート

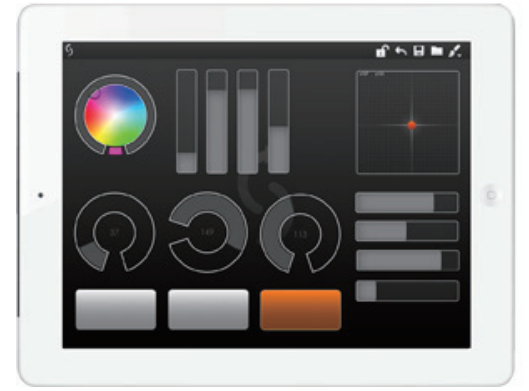

イージーリモートは wi-fi 経由で DMX デバイスをコントロールす ることができる iPhone、iOS、Android スマートフォン / タブレッ トの app です。フリーのアプリですので、App Store もしくは Google Play でダウンロードしてください。

### はじめよう

App を開くまえにスマートフォンと DMX インターフェースが同じ wi-fi ネットワーク上に接続されているか確認してください。

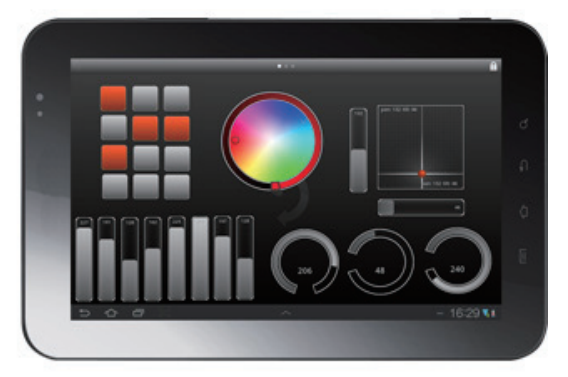

イージーリモートはコントローラーを聞いてきます。お持ちの DMX インターフェースが同じネットワーク内に接続されているこ とか、どのソフトウェアを使っているかを確認してください。 イージーリモートは使用できるコントローラーのリストを表示しま すので1つを選んでください。

コントローラーを変更したい場合は、コントローラーリストに戻っ てください。iOS ではインターフェースビルダーのツールバーか ら、Android では Back ボタンをタップします。

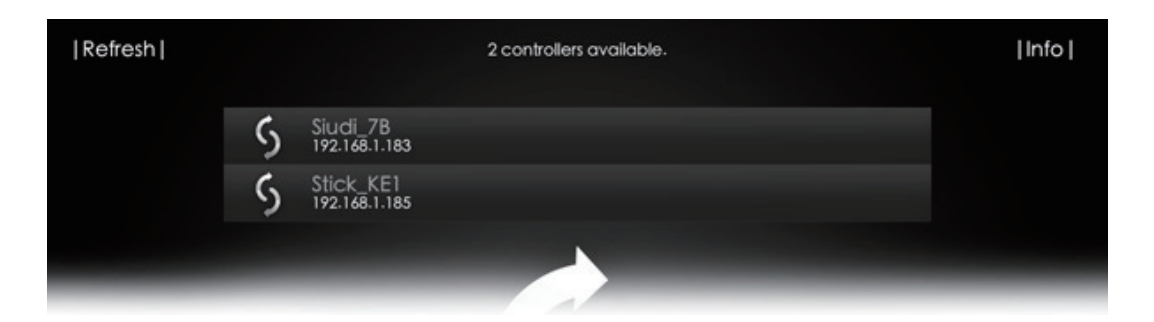

#### インターフェースの構築

インターフェースの構築の準備をはじめましょう。ツールバー上 でパッドロックアイコンをクリックしワークスペースのロックを解 除します。インターフェース上にボタンとフェーダーを配置して コンポーネントパレットのプレゼンができます。コンポーネント パレットをスクロールすることで他のコンポーネントにも届きま す。

**ノート:**いくつかのソフトウェア・パッケージでは、ご自身でデ ザインする必要があります。レイアウトは、コンピューターから タブレット/スマートフォンに送られます。この場合、コンポー ネントパレットは出現しません。

あなたの必要に応じて、ワークスペース上からでコンポーネント のアレンジをしてください。

ワークスペースにコンポーネントを追加するには、コンポーネントパレット上のアイコンをタップしてください。指でドラッグする とコンポーネントをワークスペース内を移動することができます。 ワークスペース上のアイテムを削除するには、ツールバーをド ラッグしスクリーン上部で離します。 下記リストは使用できるコンポーネントです。コントローラーに 依存します、いくつかのコンポーネントは使用できない可能性が あります。

| -On/Off     | シーンの On/Off            |
|-------------|------------------------|
| - プッシュボタン   | Flash の制作に使用、もしくはコントロー |
|             | ラーと一緒にシーンオフに使用します      |
| - 垂直フェーダー   | ディマーやスピードの変更などに使用      |
| - 水平フェーダー   | 水平タイプのフェーダーです          |
| - ダイアル      | フェーダーをノブ型にしたものです       |
| -90 度ダイアル   | 上記ダイアルを 90 度にしたもの      |
| -XY グリッド    | パンチルトのコントロールに使用します     |
| - カラーホイール   | RGB/CMY カラーミキシングに使用します |
| - テキストラベル   | テキストの追加に使用します          |
| - ページの追加と削除 | ページの追加と削除に使用します        |

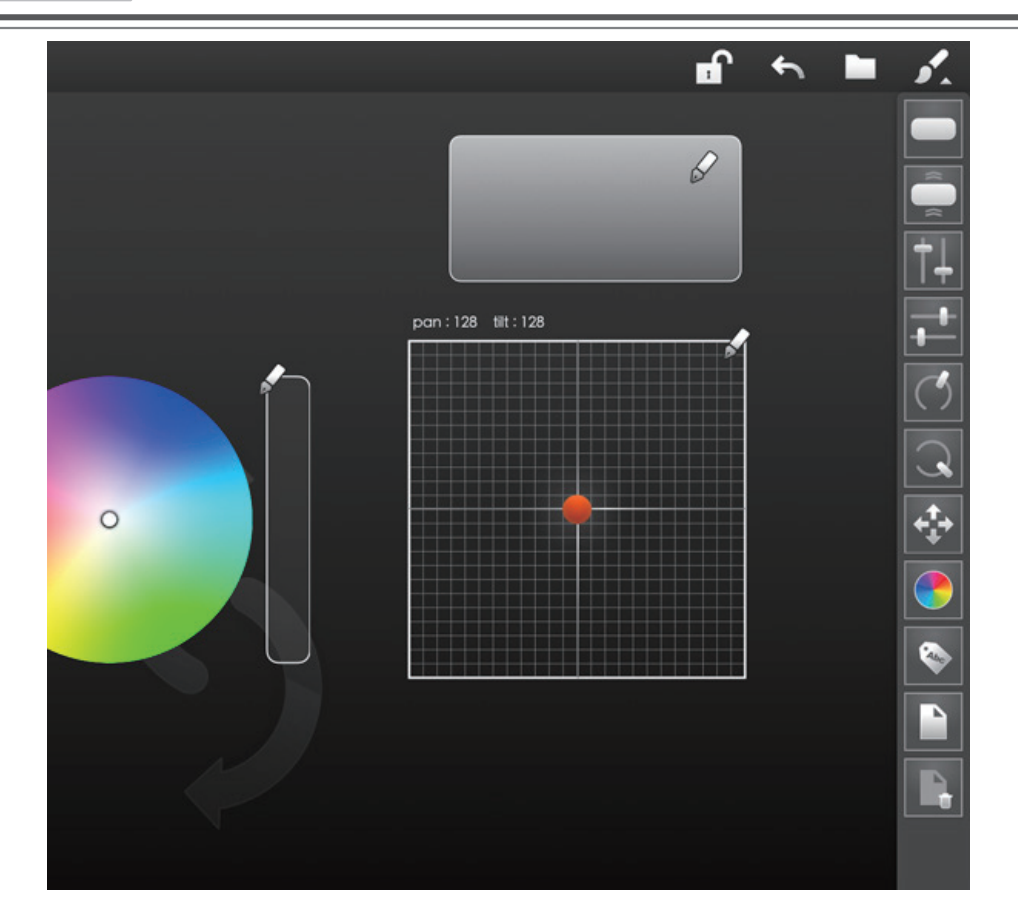

コンポーネントパレットはツールバー上でペイントブラシをタッ プすると隠れます。もう一度タップすると表示されます。

ワークスペースは、コンポーネントパレット下部のページアイコ ンにより拡張することができます。これにより、スペースが必要 な場合などコンポーネント上にページが追加されます。最大 10 ページまで追加されます。

エクストラページが追加されると、ワークスペース上にドットが 表示されます。左右スワイプで別ページに切り替えることができ ます。現在のページはドットの一番明るい部分で表示されます。 ワークスペースのロックが解除されていないかご注意ください。

自分なりのインターフェースがデザインできたらパッドロックを タップし、ワークスペースをロックしておきましょう。

#### インターフェースの保存

作成したインターフェースはフロッピーディスクアイコンをタップ すると保存することができます。

インターフェースは保存され、パッドロックのタップでワークス ペースはロックされます。それ以上のコンポーネントパレットの 変更を防ぎます。もし変更したい場合は、パッドロックをタップ してロックを解除してください。

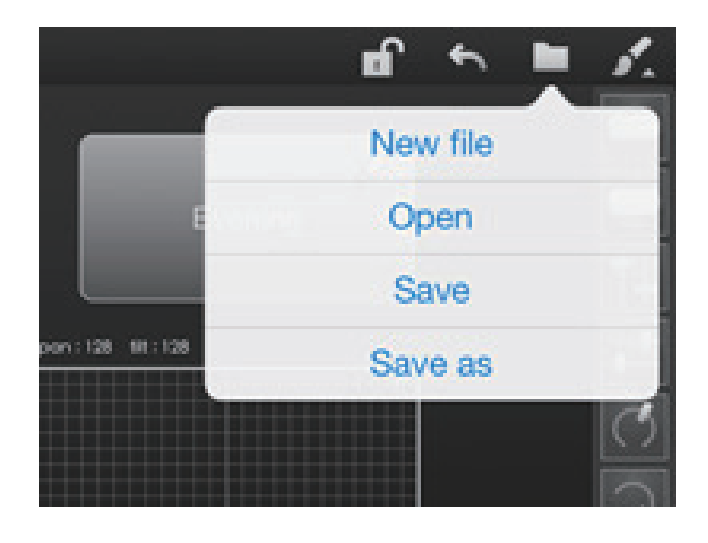

### スタンドアロンを使用している場合

- ペンアイコンを押します

- コマンドを選択してください、例 SCENE On,A1 など

- コンポーネントに名前をつけてください

- ムービングスライダーでテキストカラー on/offを選択してくださ い。さらに 5 つのプリセットのうちの 1 つを選択できます。選択 されたカラーを新しいプリセットに保存するには、プリセットを 1 秒押して下さい。(最後のプリセットは変更できません) - スライダーを使用するなら、スライダーの最小値と最大値を設 定しましょう

### ライティングコントロールソフトを使用しているなら

- コンピューター上でインターフェースの使い勝手を整えてデザ インしたなら、コマンドはここにアサインされ、タブレット / ス マートフォンのスクリーンはリフレッシュされすべきことはありま せん。

- タブレット上でインターフェースのデザインができた場合、コン トロールしたいコンポーネントのソフトウェアパラメーターを知 る必要があります。右クリックで Easy Remote Command を調べ てください。

Easy Remote 内のフェーダーコンポーネントはソフトウェア内で フェーダーを統合することができます。ソフトウェアフェーダー上 で右クリックし、[Learn Easy Remote Command...] を選択します。

その他のコントロールは同様の方法で学ぶことができます。2つのカラーホイールコンポーネントやシーンビルダーの開き方など。

### XY コンポーネント

シーンビルダー内のプリセットタブにあります。ユーザーウィンド ウ内でボタンとシーンがリンクしています。

### > IV-5. ネットワークの作成

### コンピューターネットワークをつくろう

あなたがネットワークを持っていない場合は、コンピューターと スマートフォン / タブレット間でダイレクトネットワークを作成す ることができます。

#### Win XP

スタートメニューを開きます
 コントロールパネルをクリックします
 ネットワークとインターネット接続をクリックします
 コントロールパネルアイコンからネットワーク接続をクリック
 ワイヤレス接続上で右クリックしプロパティーを開きます
 ワイヤレス接続プロパティーダイアログでワイヤレスネットワークタブをクリックします
 ワイヤレスネットワークタブで Preferred network を追加します
 ワイヤレスネットワークプロパティー内アソシエーションタブ上

で、ネットワークの名前 (SSID) にアドホックワイヤレスネットワー クの名称を打ち込んでください。

 9. チェックボックスから自動的に Key のクリアが提供されます。
 10. チェックボックスでコンピューター間のアドホックを選択して ください

11. ネットワークキーにパスワードをつくり打ち込んでください。 セキュリティーの面から文字 + 数字 + 記号を組み合わせると良 いでしょう。

12.0Kを押して変更を保存してください。

#### Win Vista

スタートメニューを開きます
 接続をクリックします
 ネットワーク接続設定をクリックします
 ワイヤレスアドホックネットワークを設定し次に進みます
 新しいネットワーク名 [LightingControlNetwork] と名づけます
 セキュリティーキーを入力します
 ネットワークを保存します

#### Win 7

スタートメニューを開きます
 コントロールパネルを開きます
 ネットワークとインターネットをクリックします
 ネットワークとシェアリングセンターをクリック
 ネットワーク設定下で、新しい接続設定をクリック
 ワイヤレスアドホックの設定を選択
 次へを2回押します
 新しいネットワーク名 [LightingControlNetwork] と名づけます
 セキュリティー WAP または WEP を選択します
 パスワードを設定します
 ネットワークを保存します
 インターネットシェアリングに戻ります

### Mac OSX

1. メニューバーからエアポートステータスアイコンの新しい接続 を選択します。(アップルメニュー > システム環境設定 > ネット ワークをクリック。エアポートを選択しメニューバーにエアポート ステータスの表示にチェックを入れる)

 ポップアップメニューからチャンネルを選択しネットワーク名を 与えます。デフォルトチャンネルは11ですが、選択できるのはチャ ンネル1か2です。

3. ネットワークを保護するためにパスワードを設定します。

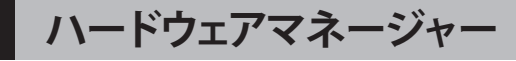

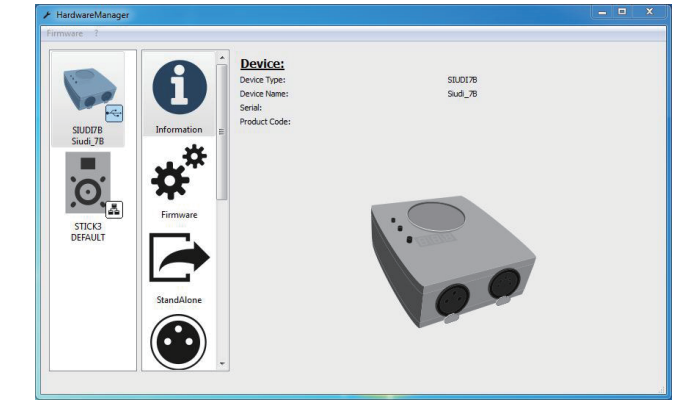

1. ハードウェアマネージャーではコントローラーのメンテナンス の手助けをします。ソフトウェアインストールフォルダからアクセ スできます。

ダウンロードはこちら

ハードウェアマネージャー Mac 版→

http://www.dmxsoft.com/global/ftp/HardwareManager.dmg ハードウェアマネージャー PC 版→

http://www.dmxsoft.com/global/ftp/hardwaremanager.zip

Tools は SIUDI7,8,9 と Stick 製品に対応しています。SIUDI5,6 イ ンターフェースをおもちの場合は過去の Tools アプリケーション をご使用ください

情報タブは製品の接続状態とシリアルナンバーを表示します。

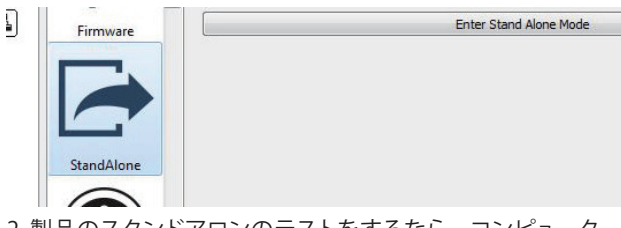

2. 製品のスタンドアロンのテストをするなら、コンピューターと 接続しスタンドアロンタブをクリックしてください

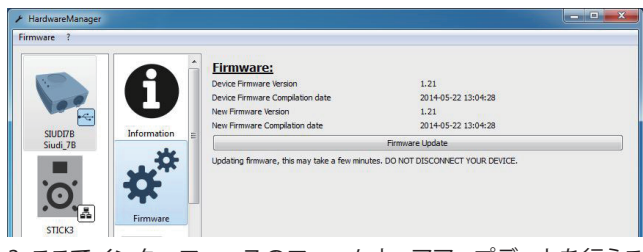

3. ここでインターフェースのファームウェアアップデートを行うこ とができます。ファームウェアはインターフェース内に保存され アップグレードします。不具合の修正やバグフィックスなどが行 われます。

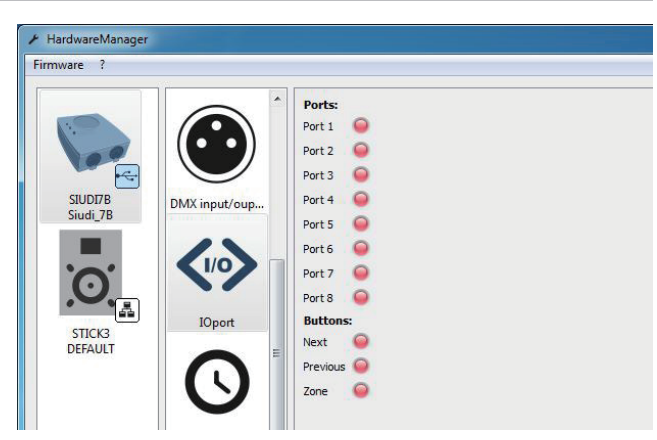

4. ここでドライ接点ポートとボタンによりテストすることができま す。USB 接続してこのタブにアクセスしてください。

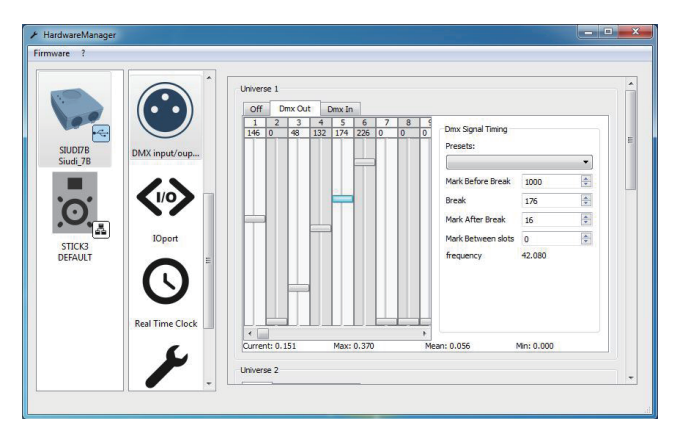

5. DMX 入力と出力は、DMX 入出力タブ上でかんたんにテスト することができます。もし、あなたのインターフェースが 2 つの DMX 接続がある場合出力と入力を接続してください。

あなたのインターフェースが DMX in タブ上で正確な値で動作し ている場合 DMX out タブ上でフェーダーを動かし変更してください。

選択されたユニバースの DMX タイミングは、右から調整することができます。これにより、 両立問題の解決を手助けする DMX メッセージの各パート間のタイムの変更ができます。選択した Slow プリセットは、フィクスチャーのフリッカー問題を解決する ことがあります。

| irmware ?           |                 |                                                                                      |                         |                                       |   |
|---------------------|-----------------|--------------------------------------------------------------------------------------|-------------------------|---------------------------------------|---|
|                     | IOport          | Real Time Clock     Synchronise to System     D1/08/2014 14:05:45     Update success | Set ->                  | Device Clock<br>01/08/2014 03:05:59   | 8 |
| SIUDI7B<br>Siudi 7B | $\mathbf{\cap}$ | Time Zone Sunrise Sunset                                                             |                         |                                       |   |
| Judi_70             | $\mathbf{O}$    | Country                                                                              |                         |                                       |   |
|                     |                 | City                                                                                 |                         |                                       | - |
| 0                   | Real Time Clock | Latitude                                                                             | 43.600                  |                                       | 1 |
|                     |                 | Longitude                                                                            | 3.883                   |                                       | 1 |
| STICK2              | 6               | TimeZone                                                                             | (GMT+1:00               | )) European Central Time              |   |
| DEFAULT             |                 |                                                                                      | Store TimeZone Settings | i i i i i i i i i i i i i i i i i i i | _ |
|                     |                 | DST parameters                                                                       |                         |                                       |   |
|                     | Settings        | Summer Date                                                                          | 30/03                   |                                       | • |
|                     |                 | Winter Date                                                                          | 26/10                   |                                       | • |
|                     |                 |                                                                                      | Store DST Parameters    |                                       |   |
|                     |                 |                                                                                      |                         |                                       |   |
|                     | Ethernet        |                                                                                      |                         |                                       |   |

6. いくつかのインターフェースには内部クロックとカレンダーを 備えています。windows クロック・カレンダーとの同期へのアッ プデートか、または日付と時間のカスタムを選択することができ ます。内蔵クロックから自動的に1時間進めるための開始・終 了日の設定もできます。

両立したインターフェース接続がある場合、ロケーションの設定 が可能になります。日の出・日の入りによるシーンのトリガーが できるようになります。

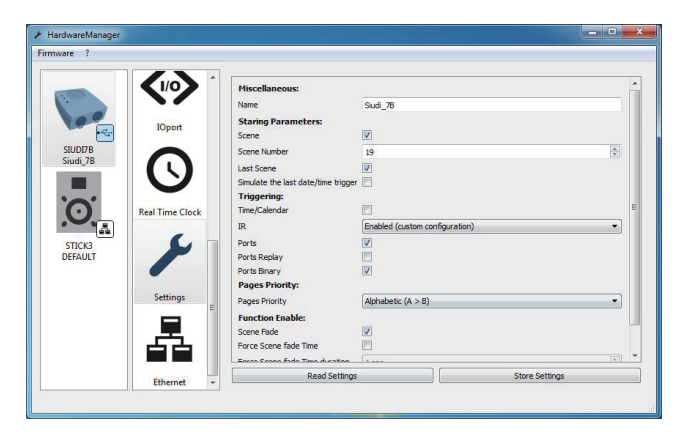

7. Setting タブは Hardware Features の設定ができます。 始めのパラメーターグループは電源を入れた際にデフォルトする インターフェースのステートの設定することができます。

グループのトリガーにより、必要のない機能をしないようにする こととトラブルシューティングができます。もし、赤外線レシー バーをお持ちなら、Enable/Disable ができます。Enable (Custom Configuration) により、リモートのプログラムができます。また、 Enable (Default Configuration) は公式リモート・コントロールが 使用できます。

タッチセンサーインターフェース上のディマーフェーダーのよう な機能は、Function Enable Group を Disable にすることができ ます。もしマルチページインターフェースをお持ちの場合は、ペー ジの優先順位を変更することができます。LTP は最後のシーンを 優先します。

用途に合わせた設定ができましたら、ボタンをクリックしインター フェース上の Configuration ファイルを送信します。数秒おいて 送信が終わった後は USB を抜いてもよいでしょう。

| <ul> <li>HardwareManager</li> <li>Firmware ?</li> <li>Suburger</li> <li>Suburger</li> <li>Suburger</li> <li>Sidu 78</li> <li>Sidu 78</li> <li>Sid</li></ul> | IOport<br>Coport<br>Real Time Clock<br>Settings | Ethernet Information<br>Carnet Revok Wack<br>MaC<br>Ethernet Configurations<br>DHCP<br>P:<br>Network Mack<br>Gateway<br>Connectivity:<br>Test | Functionality not suported by the device<br>Functionality not suported by the device<br>18:86:3A:00-E:2A<br>19:2189.1.20<br>19:2189.1.20<br>19:2189.1.1<br>Send Configuration<br>Text not yet performed |  |
|----------------------------------------------------------------------------------------------------|-------------------------------------------------|----------------------------------------------------------------------------------------------------|----------------------------------------------------------------------------------------------------|--|
|                                                                                                    | Settings<br>Ethernet v                          |                                                                                                    |                                                                                                    |  |

8. Ethernet タブでは、接続してパスワードを入力したインター フェースの IP アドレスの変更をすることができます。 USB からい くつかの設定のために接続する必要があります。

この取扱説明書は、IDE コーポーレーション有限会社が制作しています。 発売元:IDE コーポレーション有限会社 〒530-0015 大阪市北区中崎西1-1-24 / TEL06-6630-3990 修理・サポートは販売店までご相談下さい。